- 1. **STUDENT LOG-IN** Log In to Infinite Campus Student Portal (Must be in Student Portal Account, not parent)
  - a. <u>www.ambridge.k12.pa.us</u> Infinite Campus Tab if cannot get in contact ext. 4357 helpdesk
- 2. ACADEMIC PLAN: On the Left Hand Side Select Academic Plan (Select)

| Infinite Campus: Ac  | ademic Planner Directions                                        |    |    | Coi      | D<br>v link |
|----------------------|------------------------------------------------------------------|----|----|----------|-------------|
|                      |                                                                  |    |    | <u>e</u> | 2           |
|                      | Academic Plan                                                    |    | -  |          |             |
| Today                | Shoose an Academic Plan: HS Grad Guidelines (Graduation)         |    |    |          |             |
| Calendar P           | Post Grad Location In-State V Post Grad Plans Two Year Private V |    |    |          |             |
| Assignments          | Next                                                             |    |    |          |             |
| Grades               |                                                                  |    |    |          |             |
| Grade Book Updates   |                                                                  |    |    |          |             |
| Attendance           |                                                                  |    |    |          |             |
| Schedule             |                                                                  |    |    |          |             |
| Academic Plan        |                                                                  |    |    |          |             |
| Documents            |                                                                  |    |    |          |             |
| Message Center       |                                                                  |    |    |          |             |
| More                 |                                                                  |    |    |          |             |
|                      |                                                                  |    |    |          |             |
|                      |                                                                  |    |    |          |             |
| II 🕅 🎽 🖊 🖬 🗡         |                                                                  |    |    |          |             |
|                      |                                                                  |    |    |          |             |
| 0:19 / 7:07 • Loggir | ng into Infinite Campus                                          | CC | \$ | YouTube  | 12          |

3. CLICK NEXT: Click on Next or Proceed (Grad plan not required until senior year)

| Post Grad Location In-Stat | e V Post Grad Plans Two Year Private | ~ |
|----------------------------|--------------------------------------|---|
| Next                       |                                      |   |
|                            |                                      |   |
|                            |                                      |   |
|                            |                                      |   |
|                            |                                      |   |

4. SELECT GRADE LEVEL: Grade Level: Scroll over to ensure at the correct grade level column. If in grade 9, scroll to grade 10 to schedule for next year.

| 🕒 Save 🗧 Course Plan Report                                                                                     |                                                                 | •                                                            |                                  |                                  |  |  |  |
|----------------------------------------------------------------------------------------------------|-----------------------------------------------------------------|--------------------------------------------------------------|----------------------------------|----------------------------------|--|--|--|
| Program: AAHS Graduation Requirements (Gr                                                                       | aduation) Counselor: Benedict, Chelsea                          | benedict@ast                                                 |                                  |                                  |  |  |  |
| Approved by parent/legal guardian                                                                               |                                                                 |                                                              |                                  |                                  |  |  |  |
| ALERT: Course Requirement not met: Math or Science (1.0 Credit)                                                 |                                                                 |                                                              |                                  |                                  |  |  |  |
| Grade: 08 0.0 / 0.5                                                                                             | Grade: 09 7.0 / 5.5                                             | Grade: 10 6.7 / 6.5                                          | Grade: 11 0.0 / 6.0 0 G          | Grade: 12 0.0 / 5.5 9            |  |  |  |
| 0.0 / 0.0                                                                                                    | 1.0 / 1.0                                                       | 1.0 / 1.0                                                    | 0.0 / 1.0                        | 0.0 / 1.0                        |  |  |  |
|                                                                                                    | 1200 AMER.CULT I - 1.0                                          | 1205 AMER.CULT. II - 1.0                                     | Type to search or select courses | Type to search or select courses |  |  |  |
|                                                                                                    |                                                                 |                                                              |                                  |                                  |  |  |  |
| ALERT: Not enough credits selected in Social Studies to me<br>ALERT: Course Requirement not met: Social Studies | et the minimum plan requirements.                               |                                                              |                                  |                                  |  |  |  |
| Mathematics (2.0 / 3.0)                                                                                         |                                                                 |                                                              |                                  |                                  |  |  |  |
| 0.0 / 0.0                                                                                                    | 1.0 / 1.0                                                       | 1.0 / 1.0                                                    | 0.0 / 1.0                        | 0.0 / 0.0                        |  |  |  |
|                                                                                                    | 0622 ALGEBRA IA - 1.0                                           | 0620 ALGEBRA I - 1.0                                         | Type to search or select courses | Type to search or select courses |  |  |  |
| ALERT: Not enough credits selected in Mathematics to mee                                                        | t the minimum plan requirements                                 |                                                              |                                  |                                  |  |  |  |
| ALERT: Course Requirement not met: Mathematics<br>ALERT: Compound Requirement not met: Mathematics and          | Science Credits - Need a total Combined Credit of 7.00 Math and | Science Credits: Either 3.00 Math and 4.00 Science or 4.00 M | ath and 3.00 Science             |                                  |  |  |  |
| Science (2.0 / 3.0)                                                                                             |                                                                 |                                                              |                                  |                                  |  |  |  |
| 0.0 / 0.0                                                                                                    | 1.0 / 1.0                                                       | 1.0 / 1.0                                                    | 0.0 / 1.0                        | 0.0 / 0.0                        |  |  |  |
|                                                                                                    | 0905 BIOLOGY - 1.0                                              | 0930 CHEMISTRY - 1.0                                         | Type to search or select courses | Type to search or select courses |  |  |  |
|                                                                                                    |                                                                 |                                                              |                                  |                                  |  |  |  |
| ALERT: Not enough credits selected in Science to meet the<br>ALERT: Course Requirement not met: Science         | minimum plan requirements.                                      |                                                              |                                  |                                  |  |  |  |

5. ELECTIVES: Scroll down to Elective Space – Select 4.00 total Elective credits under elective category

 a. Any classes that are red will not save – Electives that student can take will be able to be selects

| Electives (5.0 / 6.0)                                                         |                                                                                              |                                                                                                    |                                  |                                  |
|-------------------------------------------------------------------------------|----------------------------------------------------------------------------------------------|----------------------------------------------------------------------------------------------------|----------------------------------|----------------------------------|
| 0.0 / 0.5                                                                     | 2.5 / 1.0                                                                                    | 2.5 / 2.0                                                                                                    | 0.0 / 1.5                        | 0.0 / 1.0                        |
|                                                                               | 0115 ART I - STUDIO - 0.5<br>0500 SPANISHI - 1.0<br>1305 MANUFACTURING<br>TECHNOLOGY I - 1.0 | × 0120 ART II - STUDIO - 0.5     × 0135 DRAWING I - 0.5     × 0140 DRAWING II - 0.5     0502 SPANISH II - 1.0 | Type to search or select courses | Type to search or select courses |
| ALERT: Not enough credits selected in<br>ALERT: Course Requirement not met: E | Electives to meet the minimum plan requirements.<br>Electives                                |                                                                                                    |                                  |                                  |

- 6. **HEALTH and PE:** Any Health and PE Courses will go Under Health and PE Tab: If requesting cyber, please speak to the cyber coordinator or guidance.
  - a. PE: If a student wants to Schedule PE, they will ONLY schedule PE. Health will link automatically.
    - i. **PEI** Schedule **1502 Only**
    - ii. PE II Schedule 1507 Only
    - iii. PE III Schedule 1512 Only

| Health/Phys Ed (0.8 / 2.0)                                                       |                                                                   |                                    |                                  |                                  |
|----------------------------------------------------------------------------------|-------------------------------------------------------------------|------------------------------------|----------------------------------|----------------------------------|
| 0.0 / 0.0                                                                        | 0.5 / 0.5                                                         | 0.3 / 0.5                          | 0.0 / 0.5                        | 0.0 / 0.5                        |
|                                                                                  | (1501 HEALTH I - 0.2)<br>(1502 PE I - 0.3)                        | × 1507 PE II - 0.3                 | Type to search or select courses | Type to search or select courses |
| ALERT: Not enough credits selected in H<br>ALERT: Course Requirement not met: He | ealth/Phys Ed to meet the minimum plan requiremen<br>alth/Phys Ed | ts.                                |                                  |                                  |
| 7. ALTERNATIVE                                                                   | OR NON-CREDIT: Alternat                                           | t <b>ives or Non Credit</b> – Bott | om of the screen –               |                                  |

- a. Non Credit Any study Halls 0033 and 0034 for full year
- b. Select 2.00 Electives as Alternative credits

| Non-credit                                                                                         |                                  |                                  |                                  |
|----------------------------------------------------------------------------------------------------|----------------------------------|----------------------------------|----------------------------------|
| 0034 STUDY HALL<br>2005 LUNCH 2ND SEM.                                                             | × 0033 STUDY HALL                | Type to search or select courses | Type to search or select courses |
| Alternates 2                                                                                       |                                  |                                  |                                  |
|                                                                                                    | 0.0 / 2.0                        | 0.0 / 0.0                        | 0.0 / 0.0                        |
|                                                                                                    | Type to search or select courses | Type to search or select courses | Type to search or select courses |
| ALERT: Not enough credits selected in Alternates for grade 10 to meet the minimum plan requirement | ts.                              |                                  |                                  |

## 8. SAVE – ENSURE it says COURSE PLAN SAVED

| 🕒 Save 🚽 Course Plan Report                                                                    |                                       |                                  |                            |           |
|------------------------------------------------------------------------------------------------|---------------------------------------|----------------------------------|----------------------------|-----------|
| Program: AAHS Graduation Require                                                               | ements (Graduation)                   | Counselor: Benedict, Chelsea cbe | enedict@ambridge.k12.pa.us |           |
| Approved by parent/legal guardian                                                              |                                       |                                  |                            |           |
| ALERT: Course Requirement not met: Math or S                                                   | Science (1.0 Credit)                  |                                  |                            |           |
| Grade: 08 0.0 / 0.5                                                                            | Grade: 09 7.0 / 5.5                   | Grade: 10 6.8 / 6                | 6.5 Grade: 11              | 0.0 / 6.0 |
| ALERT: Not enough credits selected in Elective<br>ALERT: Course Requirement not met: Electives | s to meet the minimum plan require    | ments.                           |                            |           |
| Cumulative Career Project (0.                                                                  | 0 / 1.0)                              |                                  |                            |           |
| 0.0 / 0.0                                                                                      | 0.0 / 0.0                             | 0.0 / 0.0                        | 0.0 / 0.0                  |           |
|                                                                                                |                                       |                                  |                            |           |
|                                                                                                |                                       |                                  |                            |           |
| ALERT: Not enough credits selected in Cumula                                                   | tive Career Project to meet the minin | num plan requirements.           |                            |           |

9. SAVE: Message will pop up: COURSE PLAN SAVED – The notification messages will remain until graduation credits are filled, as long as it states course plan saved – all electives will save. Hit OK. If not saved, then a class was red and must edit selections.

| 🕀 an             | ıbridgepa.infinitec                                                                                                |     |
|------------------|----------------------------------------------------------------------------------------------------|-----|
| Course           | e Plan was saved.                                                                                                  |     |
| The fo           | llowing Academic Plan requirements were not met:                                                                   |     |
| Minim<br>Not er  | um Credit Requirements:<br>hough credits selected in Math or Science (1.0 Credit) to n<br>nimum plan requirements. | ne  |
| Not er           | hough credits selected in English Language Arts to meet th                                                         | he  |
| Not ei<br>plan r | nough credits selected in Social Studies to meet the minin<br>equirements.                                         | กบ  |
| Not er<br>plan r | rough credits selected in Mathematics to meet the minim equirements.                                               | ur  |
| Not ei<br>reauir | ough credits selected in Science to meet the minimum plements.                                                     | a   |
| Not er           | hough credits selected in Health/Phys Ed to meet the                                                               |     |
| Not er<br>requir | rough credits selected in Electives to meet the minimum pements.                                                   | ola |
| Not er           | ough credits selected in Cumulative Career Project to me<br>nimum plan requirements.                               | et  |
| Not ei<br>minim  | nough credits selected in Alternates for grade 10 to meet<br>um plan requirements.                                 | th  |
| Grade            | level Credit Requirements:                                                                                         |     |
| Grade<br>Grade   | <ol> <li>does not have enough credits planned.</li> <li>does not have enough credits planned.</li> </ol>           |     |
| Course           | e Requirements:                                                                                                    |     |
| Course           | Requirement not met: Cumulative Career Project<br>Requirement not met: Electives                                   |     |
| Course           | e Requirement not met: English Language Arts                                                                       |     |
| Course           | Requirement not met: Health/Phys Ed<br>Requirement not met: Math or Science (1.0 Credit)                           |     |
| <u>^</u>         |                                                                                                    | _   |

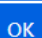